How to Explore the Interactive Map

Harbor LA Community Plans Update

# Land Use and Basic Zoning

This interactive map provides important information for every parcel in Harbor Gateway, Wilmington and Harbor City.

- Type of Change for that parcel
- Existing & proposed Land Use Designation
- Existing & proposed basic zoning:
  - Floor Area Ratio (FAR)
  - Height
  - Density

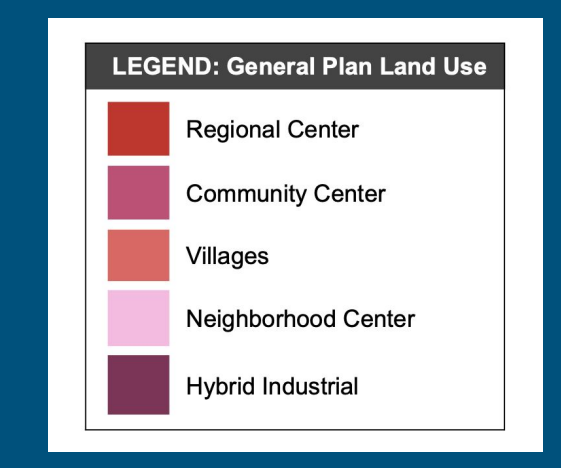

We need your feedback on the Opportunity Areas and Industrial Transition Areas, as well as your property/neighborhood. Please send us your comments and help plan your community!

#### Zooming In & Out

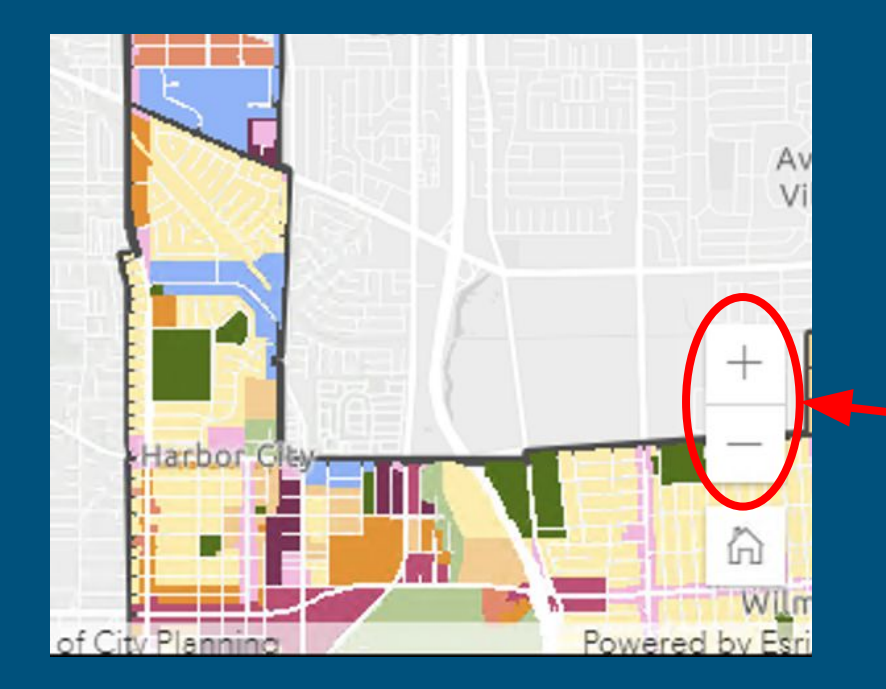

Explore the map by panning around to see different areas and zooming in and out to see those areas at different scales.

You can zoom in and out of the map by clicking on the plus and minus buttons at the bottom right of the map.

The color on the map indicates the type of Land Use.

### Search by Address

∃ Draft Land Use Map

1313 <u>sepulveda blvd</u>

1313 N Sepulveda Blvd, Manhattan Beach, CA, 90266, USA

1313 Sepulveda Blvd, Torrance, CA, 90501, USA

1313 Sepulveda Blvd, Harbor City, CA, 90710, USA You can search for a desired property address at the magnifying glass in the upper left corner.

- Type in the address in the box by the magnifying glass.
- 2. Select the property from the list that appears below.

# **Parcel Information**

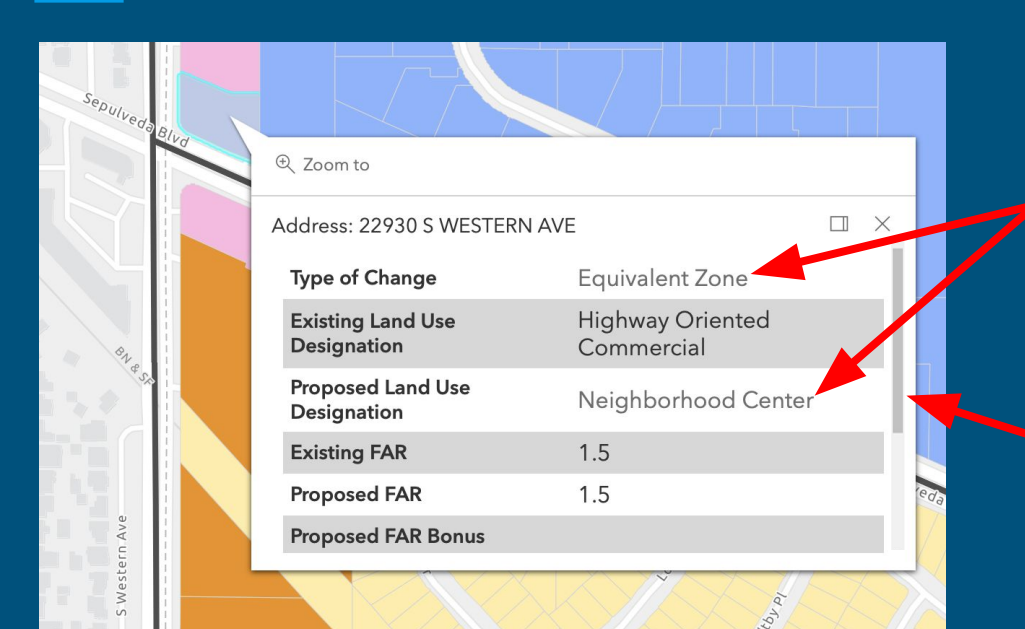

Click on the parcel and a pop-up window will appear.

Click here for a description of "Type of Change" and "Proposed Land Use."

Scroll up or down using the sidebar to view all the information in the window.

Click the X at the top right to close the window.

# View the Map Legend

Click on the hamburger button (three stacked horizontal lines) at the top left next to "Draft Land Use Map."

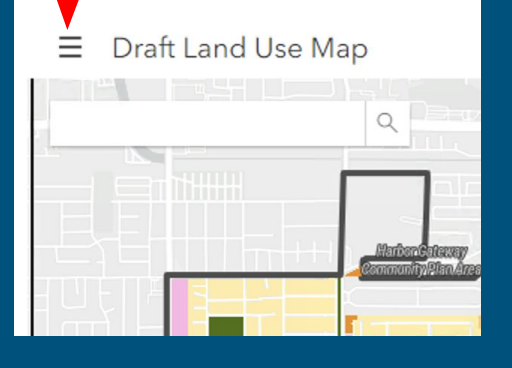

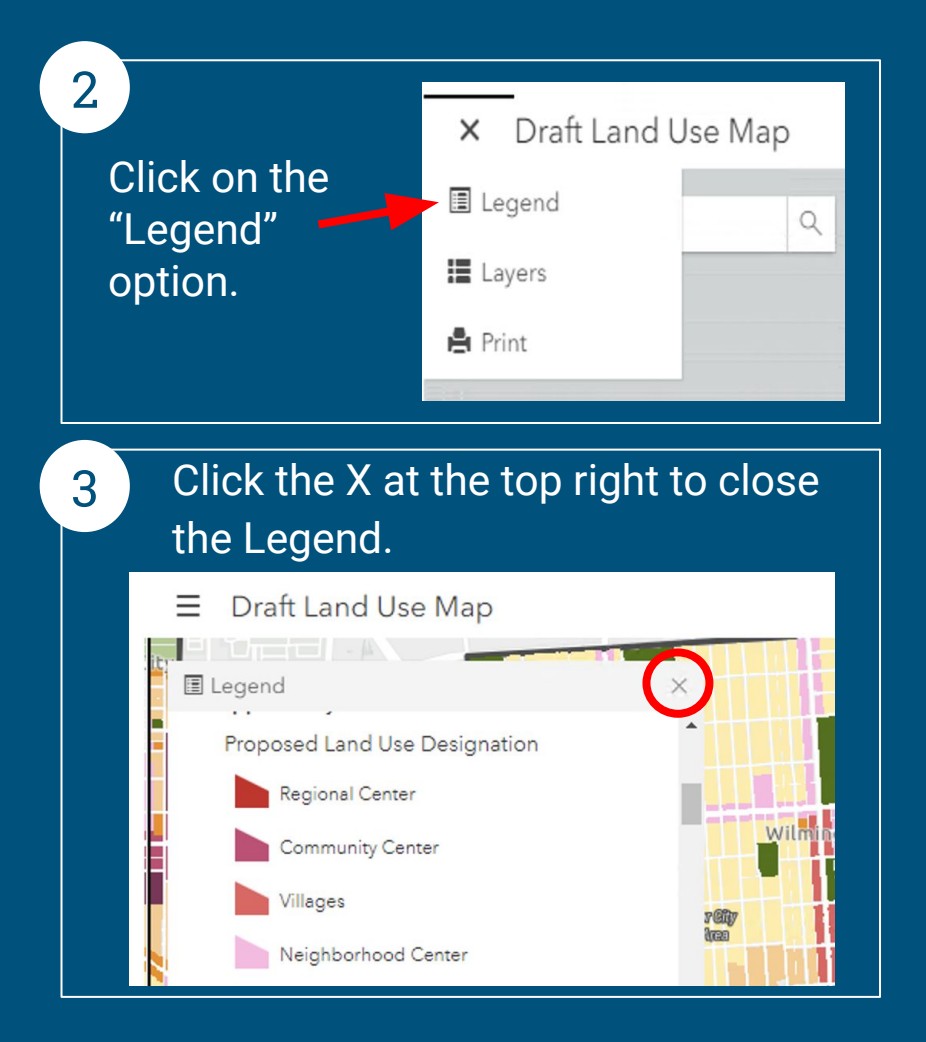

#### Selecting Layers on the Map

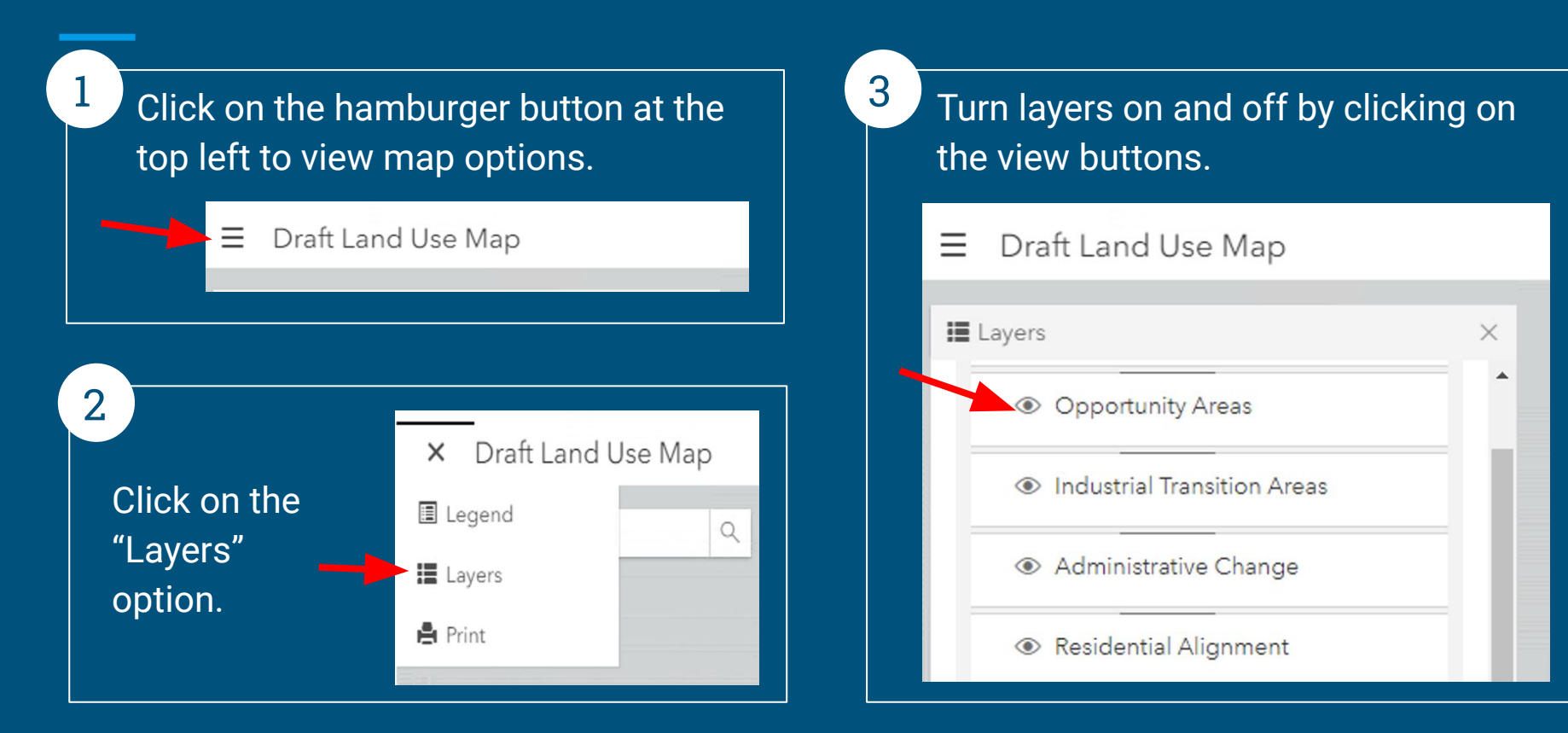